# HMI OPERATING MANUAL

Project Title: Hydro Pump Controller

Display Make: Schneider Electric HMIGXO3502

#### 1. Home Page

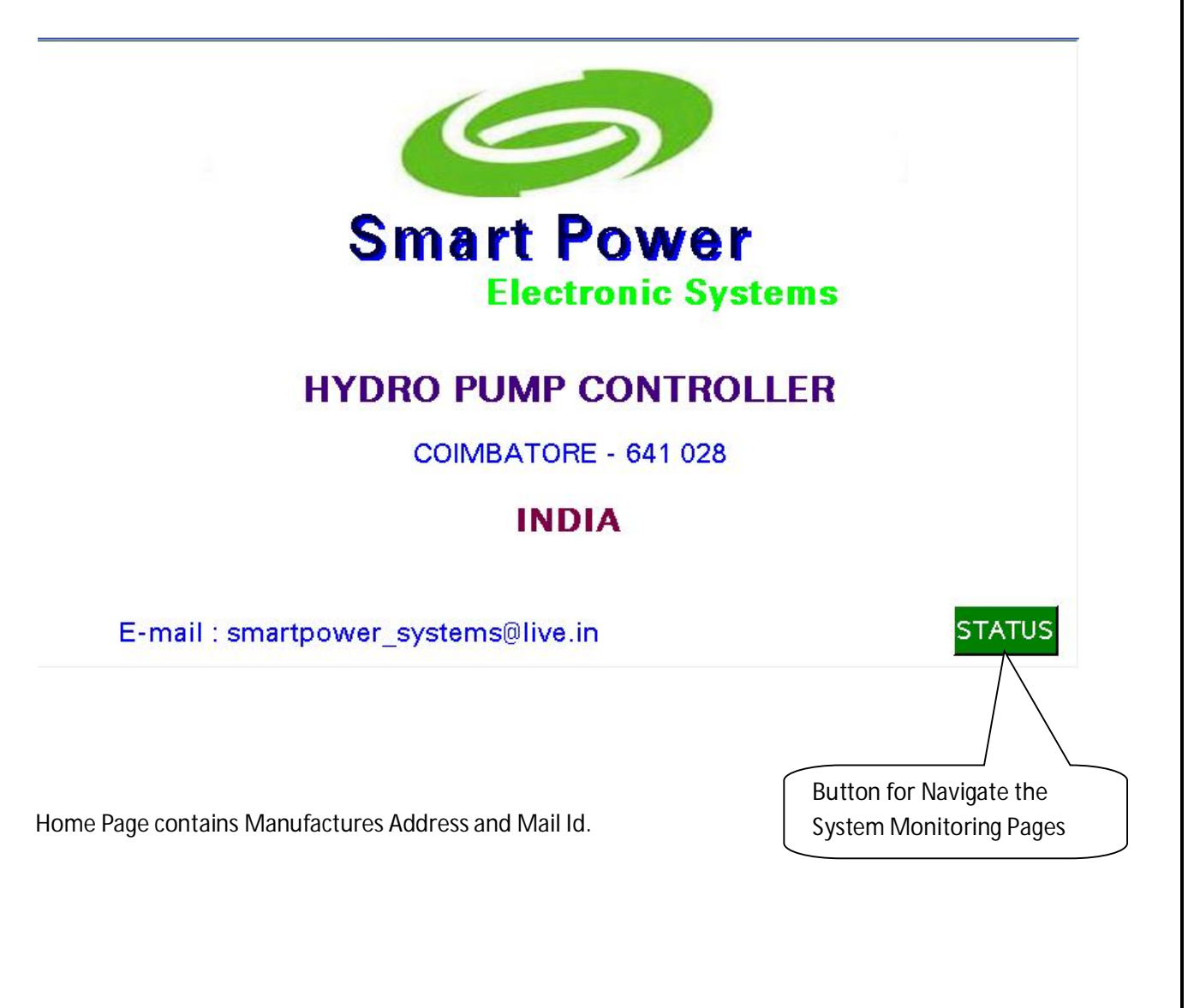

### 2. System Status Page

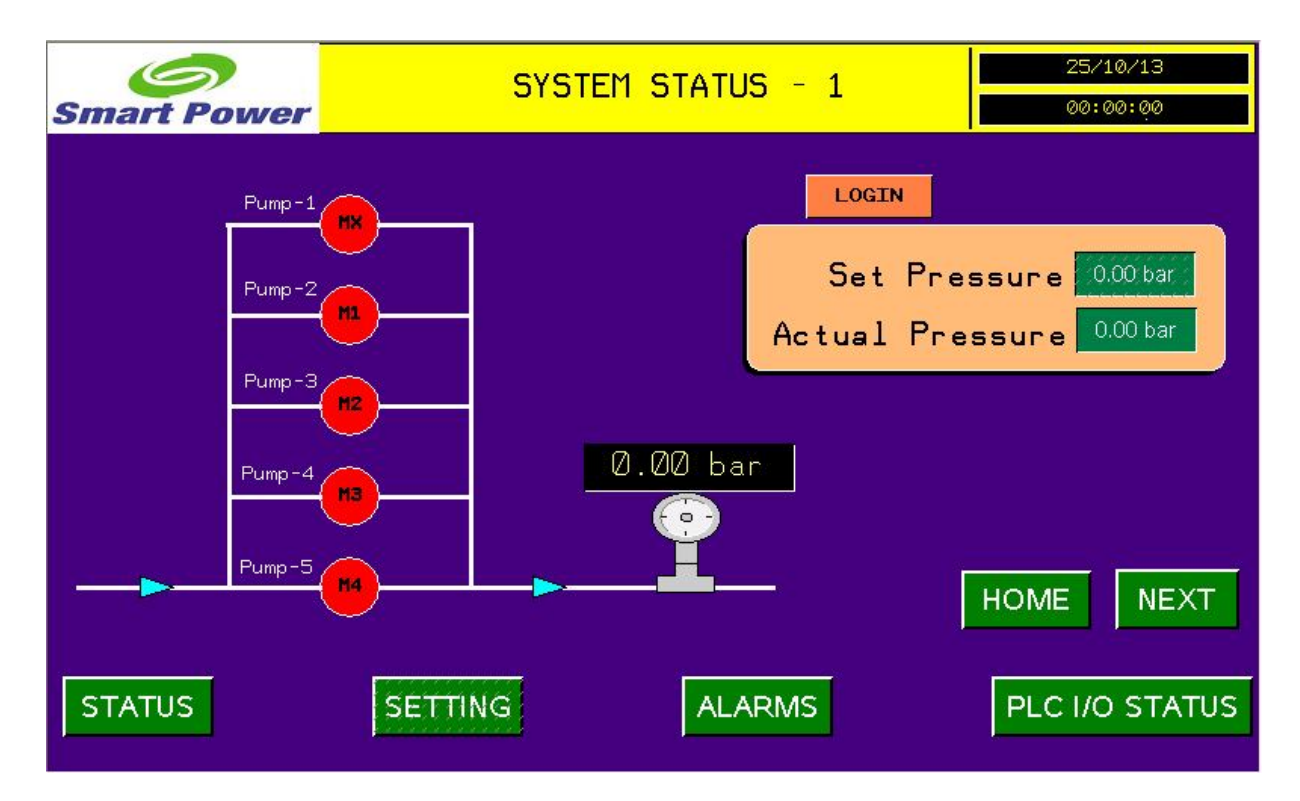

All Graphical Pages contains Common Quick navigation Buttons

- Status Button To view the system status & VFD Parameters.
- Setting Button To access system settings parameters which will be explained later.
- Alarm button To navigate the alarm page which contains Present & Past Alarm list.
- PLC I/O Status To troubleshoot PLC Input / Output Status.
- Alarm Banner Active alarm will be displayed as scrolling text

In this page user can see the set pressure, actual pressure and pump status whether it is ON / OFF.

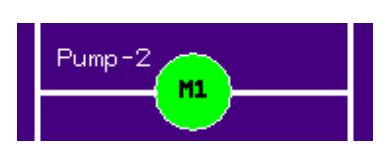

If the pump is ON, the color will be changed as

### 3. Login access

| Smart Power | SYSTEM STATUS - 1 | 25/10/13<br>00:00:00 |
|-------------|-------------------|----------------------|
| Pump-1      | LOGIN             |                      |
| Pump-2      | ENTER PASSWORD    | essure 0.00 bar      |
| Pump-3      | ***               | essure doo bar       |
| Pump-4      |                   |                      |
| Pump-5      |                   | HOME                 |
| STATUS      | SETTING ALARMS    | PLC I/O STATUS       |

By touching the login button, it will display the popup menu for ask the password screen through which user can able to access the various system settings.

By Touching \*\*\* In the Popup It Will Open Number pad By Which User Can Enter The Password, Designed Password Is 9996. Common Number Pad Displayed Below.

| Esc        | 7 | 8 | 9     | ←                |
|------------|---|---|-------|------------------|
| $\bigcirc$ | 4 | 5 | 6     | $\triangleright$ |
| +/-        | 1 | 2 | з     | Clr              |
|            | 0 |   | Enter |                  |

If The Password Is Correct The Login Button Will Disappear Logout Button Will Be Visible As The Screen Below.

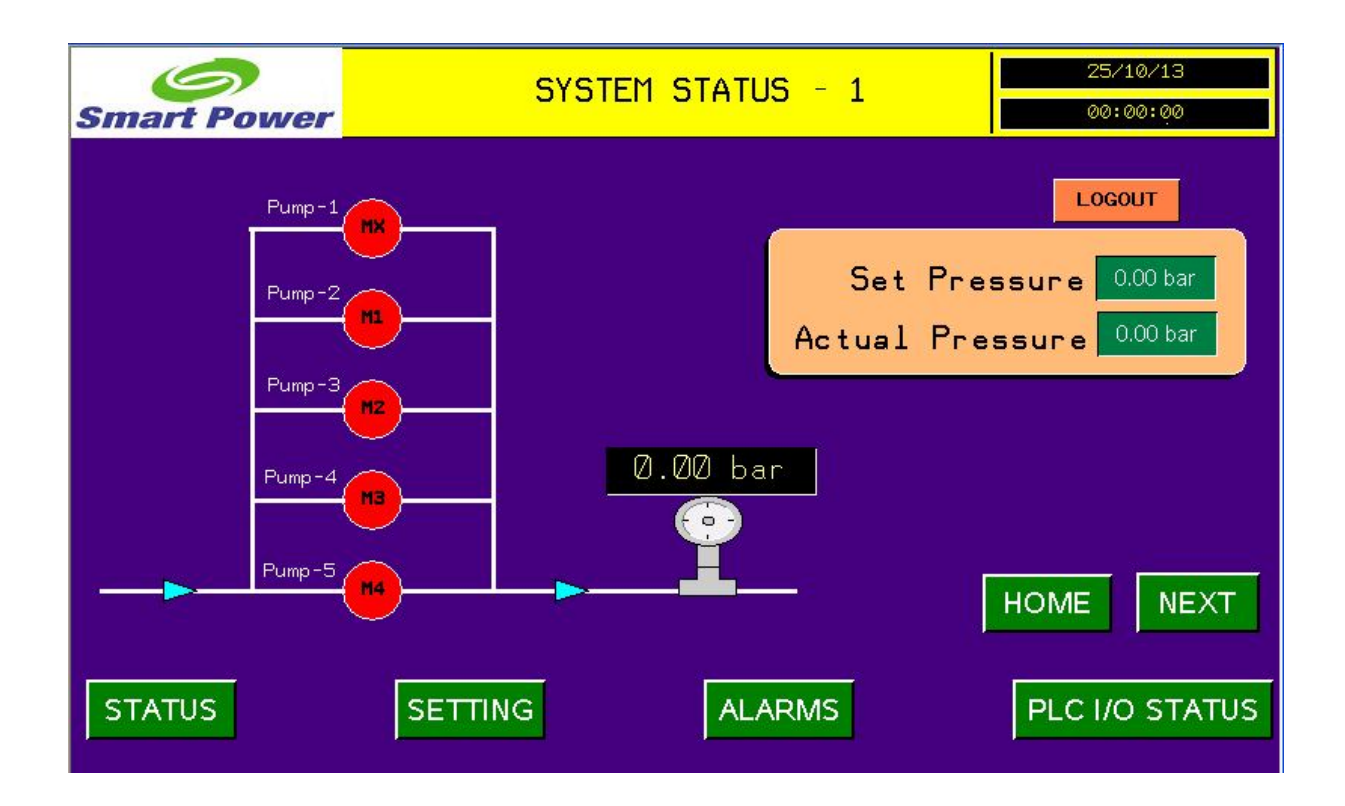

### 4. General Settings

After Login Successful By Touchinging

SETTING Button It Will Goto Settings Menu-1

| Smart Power | SYSTEM SET               | 25/10/13<br>00:00:00 |                |
|-------------|--------------------------|----------------------|----------------|
|             | MX LOW SPEED             | 15 HZ                |                |
|             | TRIP PRESSURE            | 4 Bar                |                |
| :           | BOOSTER BACKUP ON DELAY  | 500 msec             |                |
| E           | BOOSTER BACKUP OFF DELAY | 500 msec             |                |
|             | PIPE FILL TIME           | 5000 msec            |                |
|             | MX STANDBY TIME          | 15 sec               |                |
|             | SET PRESSURE             | 2.50 bar             | NEXT           |
| STATUS      | SETTING                  | ALARMS               | PLC I/O STATUS |

- Mx Low Speed This Settings Limits The Vfd Speed Falling Below The Allowed Value, This Speed Has To Be Set In Minimum Speed In Which Pump Can Able To Deliver The Water.Limited Between 0Hz To 40HZ.
- Trip Pressure System Safety Pressure Above Which All Pump Will Be Tripped(Limit Obar To 10bar)
- **Booster Backup On Delay** On Pressure Demand Second Pump Wakeup Delay
- Booster Backup Off Delay If The Pressure Above The Set Pressure Delay To Switch Off The Secondary Pump.
- Pipe Fill Time In Fresh Startup One Pump Will Run At Medium Speed To Fill The Pipe With Minimum Pressure the time user can set through this setup.
- MX Standby Time If there Is no demand all secondary pump will be off and primary pump will run at Mx LowSpeed. Primary Pump Run In Low Speed Upto the Mx Standby Time After That Primary Pump Will Also Off.

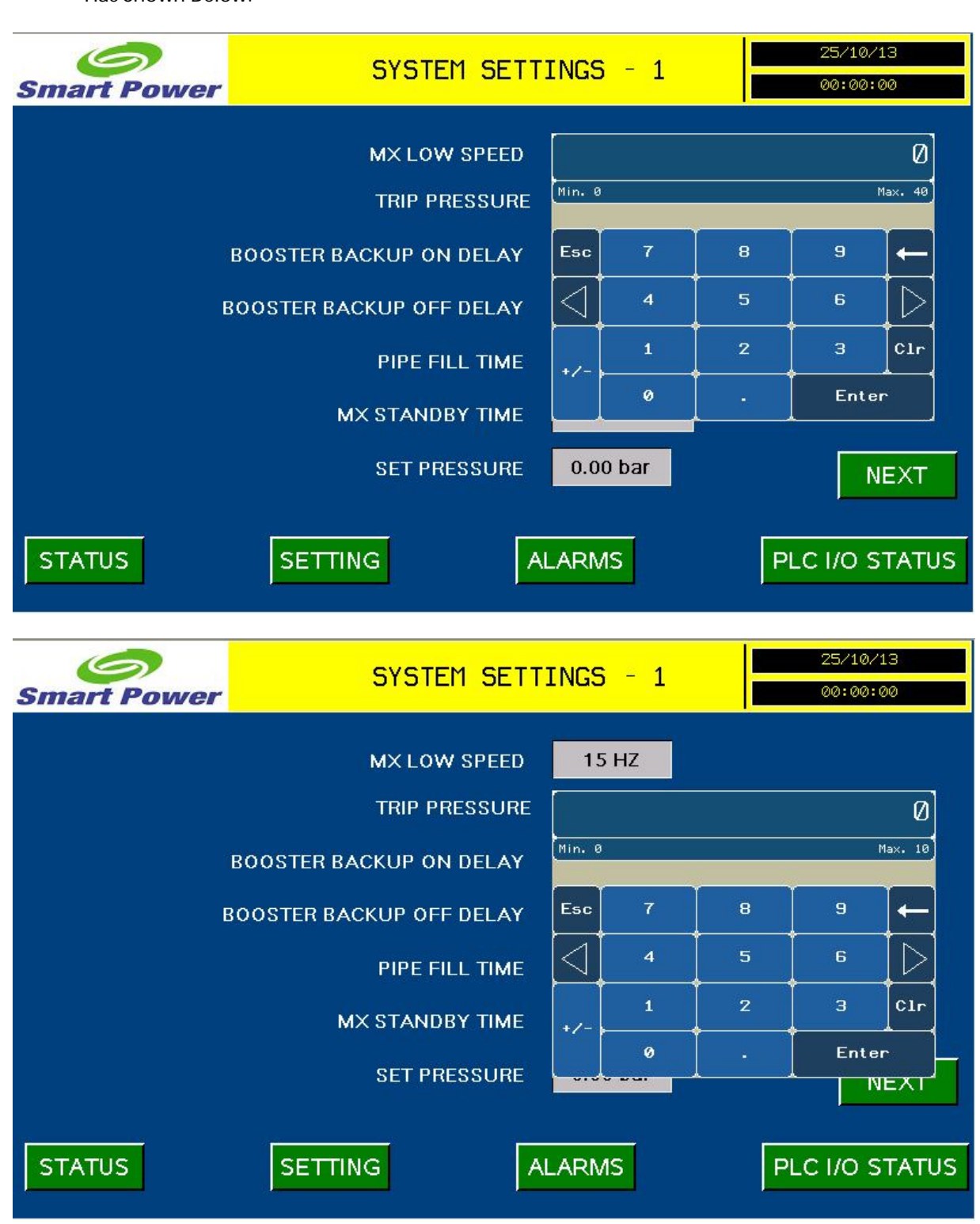

By Touching On The Numeric Indication User Can Able Change The Settings Value. An Example Has Shown Below.

#### 5. Settings Menu – 2

NEXT

By Touching Button In Settings-1 Page It Will Bring To This Page In Which Pid Setup, Pump Mode Selections, Run Hours Reset, System Dattime Setup Available.

| Smart Power | SYS            | 25/10/13<br>00:00:00 |         |                         |
|-------------|----------------|----------------------|---------|-------------------------|
|             |                | ) SETUP              | M1 MODE | Service Mode            |
| PROF        | PORTIONAL GAIN | 2.0 sec              | M2 MODE | Service Mode            |
|             | INTEGRAL GAIN  | 1.0 sec              | M3 MODE | Service Mode            |
|             |                |                      | M4 MODE | Service Mode            |
| RI          | UN HOURS RESET | RESET                |         | DATE & TIME<br>SETTINGS |
| PREVIOUS    |                |                      |         |                         |
| STATUS      | SETTING        | AL                   | ARMS    | PLC I/O STATUS          |

- > Proportional Gain Rate Of Rise Of Vfd Speed Which Recommended to set between 0.5 to 4.0
- > Integral Time Ramp Up/Down Time Setup Recommended to set between 0.5 to 5.0 sec
- Pump Mode Available Modes Are Service Mode, Manual Mode, Auto Mode. If The Pump Selected In Service Mode It Will Never Switched On As its Considered As Faulty. If It Is Selected as Auto Mode Pump Will Operate As per The Auto Sequence.
- > Run Hours Reset By Pressing This Button All Pump Run Hours Will Be Resetted

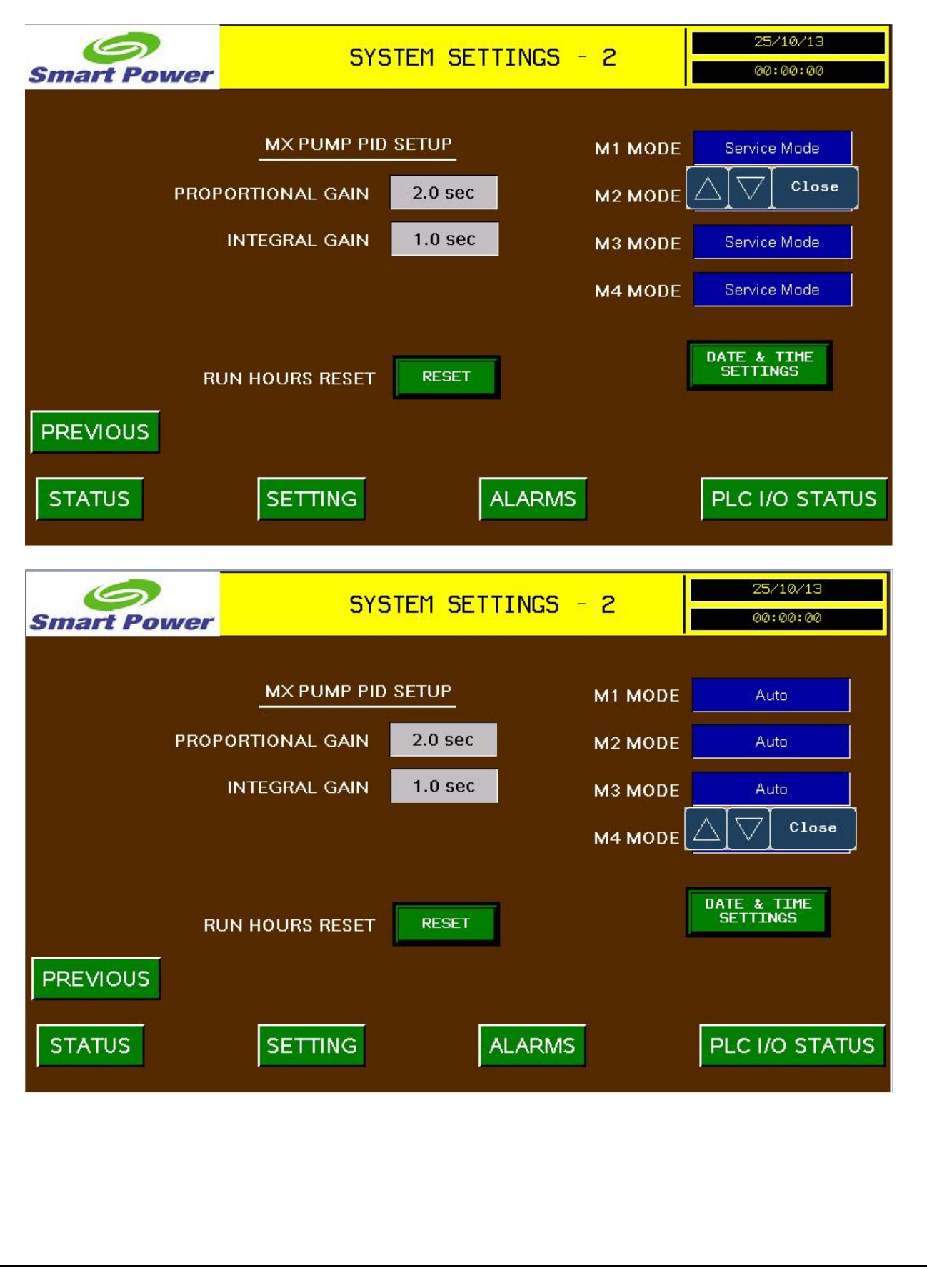

Pump Operating Mode Can Be Changed As Per The Below Images

### 6. Settings Menu – 2

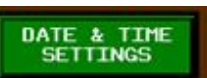

Button It Will Bring To System Date Time Setup Screen Which Has

By Touching Shown Below.

| Smart Power | TIME          | 25/10/13<br>00:00:00 |        |
|-------------|---------------|----------------------|--------|
|             | Date Mo<br>25 | onth year<br>9 2013  |        |
|             | Hour Mi<br>13 | nute Second<br>45 35 |        |
|             | UF            | PDATE                |        |
| PREVIOUS    | STATUS        | SETTING              | ALARMS |

After Setting Required Date And Time By Touching Update The Plc Date Time Will Be Changed Which

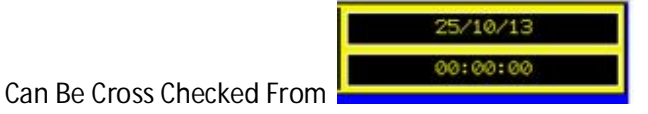

### 7. System Status – 2

NEXT

By Touching

From System Status-1 Page It Will Bring To This Screen.

| Smart Power | SYSTEM       | STATUS - 2      | 25/10/13<br>00:00:00 |
|-------------|--------------|-----------------|----------------------|
| MOTOR CUR   | RENT 0 A     |                 |                      |
| MOTOR VOL   | TAGE 0 V     | DC BUS VOLTAGE  | 0 V                  |
| MOTOR S     | PEED 0 RPM   | LAST FAULT CODE | 0                    |
| P1 RUN H    | DURS 0       | P3 RUN HOURS    | 0                    |
| P2 RUN HO   | ours 0       | P4 RUN HOURS    | 0                    |
| PREVIOUS    | VFD RUN HOUR | S 0             |                      |
| STATUS      | SETTING      | ALARMS          | PLC I/O STATUS       |

- In which We Can Able To Monitor And Troubleshoot The Following Details Motor Current, Motor Voltage, VFD Motor Speed, VFD Dc Bus Voltage, Drive Last Fault Code.
- > All Pumps Run Hours Through Which User Can Able To Plan Service And Replacement Schedule.

#### 8. ALARM History

By Touching Button From Any Page It Will Bring To This Screen

| Smart Power               | ALARM HISTORY |          |         | 25/10/13<br>00:00:00 |
|---------------------------|---------------|----------|---------|----------------------|
| 🎢 🚀 🎫 t 🖬 t 🖬 t           |               | STATUS   | )       |                      |
| Message                   |               | Date     | Time    | State                |
| VFB OUTPUT CONTACTOR FAIL |               | 25/10/13 | 12:00am | ACTIVE               |
| TANK LEVEL LOW            |               | 25/10/13 | 12:00am | ACTIVE               |
|                           |               |          |         |                      |
|                           |               |          |         |                      |
|                           |               |          |         |                      |
|                           |               |          |         |                      |
|                           |               |          |         |                      |
|                           |               |          |         |                      |
|                           |               |          |         |                      |
|                           |               |          |         |                      |
|                           |               |          |         |                      |
|                           |               |          |         |                      |
|                           |               |          |         |                      |
|                           |               |          |         |                      |
|                           |               |          |         |                      |
|                           | VFD (         |          | CONTAC  |                      |

List Of Past And Present Alarm list Are Displayed In This page.

The Alarm Which Is In Green Colour Known As Inactive Alarms Which Means Past Alarms

The Alarms Which is In Red Colour Known as Present Alarm

OLR

PU

Alarm Banner Displays Present Alarm Messages As Scrolling Text.

VFD OUTPUT CONTACTOR FAIL

### 9. Plc Input/Output Status-1

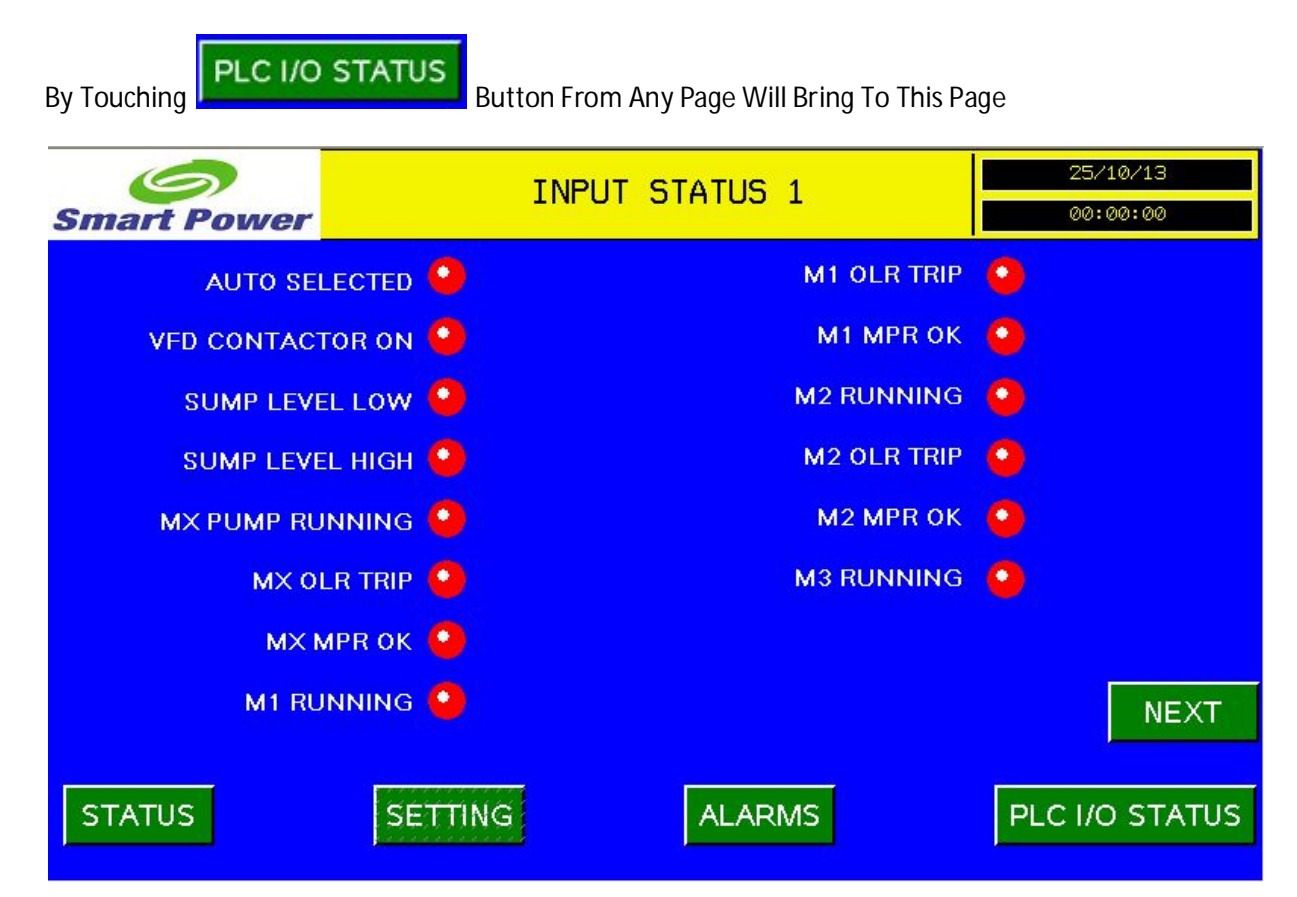

List Of Plc Inputs and Its Status Are Indicated. If This Input Present The Indication lamp Will Shown In Green Colour. If Its Not Present It Will Shown As Red Colour.

## 10. Plc Input/Output Status-2

NEXT

By Touching

Button Plc Input/Output Status-1 Page It Will Bring To This Page.

| Smart Power          | INPUT/0       | UTPUT STATUS | 25/10<br>00:00 | N∕13<br>0:00 |
|----------------------|---------------|--------------|----------------|--------------|
| M3 OLR T             | RIP 9         | 1            | ΟυΤΡυΤ STATU   | IS           |
| M3 MPR               | ок 🧿          |              |                |              |
| M4 RUNNI<br>M4 OLR T | NG 🔛<br>RIP 🧿 | VFE          | RUN COMMAND    | ŏ            |
| M4 MPR               | ок 🧿          |              | M1 PUMP ON     | •            |
| SPA                  | RE 🧿          |              | M2 PUMP ON     | •            |
| SP/4                 | RE 🥥          |              | M3 PUMP ON     | •            |
| PREVIOUS SPA         | RE 🕘          |              | M4 PUMP ON     |              |
| STATUS               | ETTING        | ALARMS       | PLC I/O        | STATUS       |